# **Constancias FDER - autogestión**

Estudiantes de ingreso 2024 para las carreras de Abogacía y Notariado: al finalizar su preinscripción con éxito, le mostrará el mensaje para ingresar constancias.

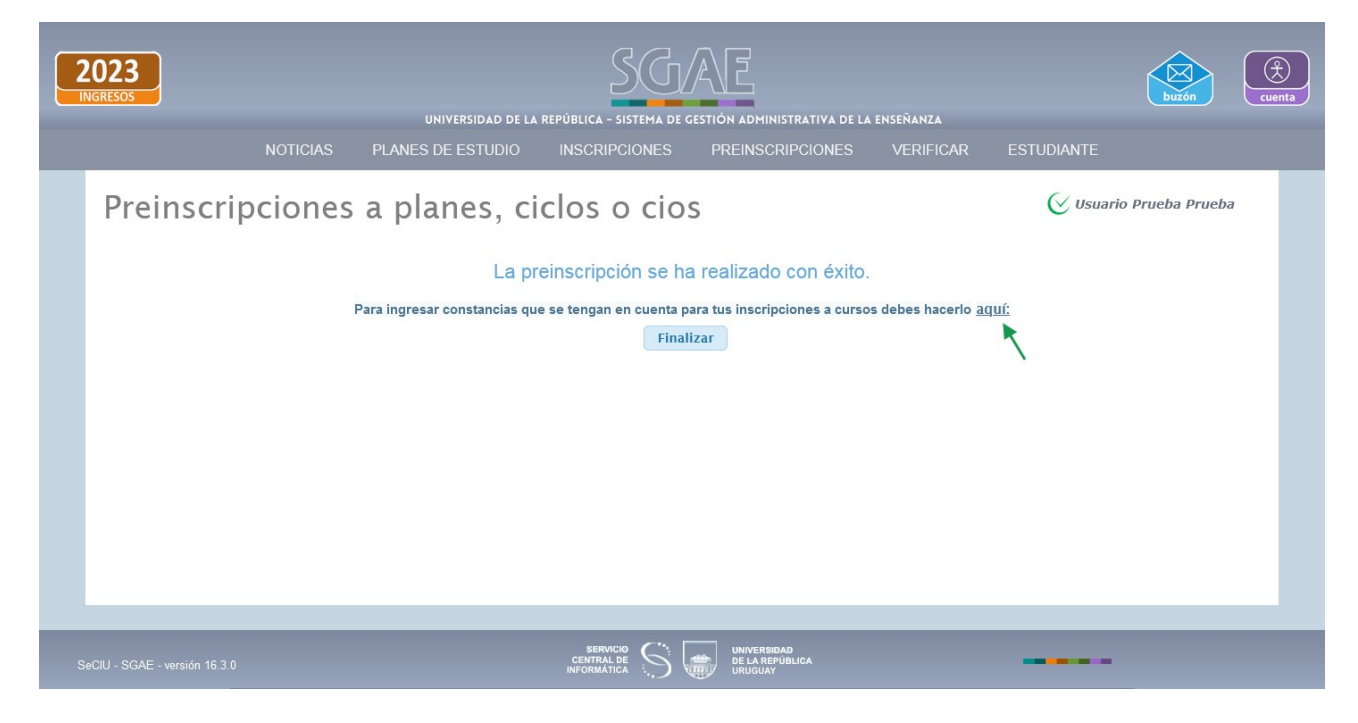

Si el estudiante hace clic en <u>aquí,</u> lo dirige a la funcionalidad de Constancias.

|   | 2023<br>NGRESOS              |             | U        | NIVERSIDAD DE LA RE | PÚBLICA - SIST                        | TEMA DE GES |                                 | NISTRATIVA DE        | E LA ENSEÑANZ | A        |            | buzón             | cuenta |
|---|------------------------------|-------------|----------|---------------------|---------------------------------------|-------------|---------------------------------|----------------------|---------------|----------|------------|-------------------|--------|
|   | _                            | NOTICIAS    | PLANES [ | DE ESTUDIO          | INSCRIPCIO                            | ONES        | PREINSC                         | RIPCIONES            | 6 VERIF       | ICAR     | ESTUDIANTE |                   | _      |
|   | Constanc                     | ias         |          |                     |                                       |             |                                 |                      |               |          | 🕑 Usu      | ario Prueba Prueb | a      |
|   |                              |             |          |                     |                                       | Constanc    | ias                             |                      |               |          |            |                   |        |
|   | Servicio                     |             | Тіро     | Estado              |                                       | Fech        | a                               |                      | Observ        | aciones/ |            |                   |        |
|   | No se han agregado co        | onstancias. |          |                     |                                       |             |                                 |                      |               |          |            |                   |        |
|   |                              |             |          |                     | Volver                                | Ingres      |                                 | cia                  |               |          |            |                   |        |
| S | eCIU - SGAE - versión 16.3.0 |             |          |                     | SERVICIO<br>CENTRAL DE<br>INFORMÁTICA | 5           | UNIVERSI<br>DE LA RE<br>URUGUAN | IDAD<br>PÚBLICA<br>Y |               |          |            | -                 |        |

Clic en botón Ingresar Constancia.

| 2 | 2023<br>NGRESOS                                                              |                             | UNIVERSIDAD DE LA |                                       | AE<br>Internativa de la                          | ENSEÑANZA       | buzón      | Cuenta |
|---|------------------------------------------------------------------------------|-----------------------------|-------------------|---------------------------------------|--------------------------------------------------|-----------------|------------|--------|
|   |                                                                              | NOTICIAS                    | PLANES DE ESTUDIO | INSCRIPCIONES                         | PREINSCRIPCIONES                                 | VERIFICAR       | ESTUDIANTE |        |
|   | Constance<br>Pasos a seguir<br>Seleccione el se<br>Servicio<br>FACULTAD DE D | ias<br>Invicio y el tipo de | constancia        | 2<br>Archivos adjuntos                | Tipo de constancia<br>Laboral<br>Menores a cargo | 3<br>Confirmaci | Ón         |        |
|   |                                                                              |                             |                   | Volver                                | Siguiente                                        |                 |            |        |
|   |                                                                              |                             |                   |                                       |                                                  |                 |            |        |
| s | eClU - SGAE - versión 16.3.0                                                 |                             |                   | SERVICIO<br>CENTRAL DE<br>INFORMÁTICA | UNIVERSIDAD<br>DE LA REPÚBLICA<br>URUGUAY        |                 |            |        |

Lista los tipos de constancias existentes y el estudiante debe seleccionar una, luego clic en Siguiente.

En este ejemplo se selecciona la de *Residencia*.

| Constancias                                                          | ICIAS PLANES DE EST               | UDIO INSCRIPCIONES PREIN: | SCRIPCIONES VERIFICAR | ESTUDIANTE |
|----------------------------------------------------------------------|-----------------------------------|---------------------------|-----------------------|------------|
| Pasos a seguir                                                       |                                   |                           |                       |            |
| <b>1</b><br>Seleccione el servicio y e                               | el tipo de constancia             | 2<br>Archivos adjuntos    | 3<br>Confirmaci       | ón         |
| Datos personales 📝 ┥                                                 | <b></b>                           |                           |                       |            |
| Domicilio:<br>Departamento del domicilio<br>Localidad del domicilio: | 18 DE JULIO 2020<br>O: MONTEVIDEO |                           |                       |            |
| Barrio del domicilio:                                                | Seleccione barrio                 | •                         |                       |            |
| Adjuntos                                                             |                                   |                           |                       |            |
| Г<br>Г                                                               | Γίρο                              | Adjunto                   | Adjunto               |            |
| CONSTANCIA DE RESIDER                                                | NCIA °                            | + Examinar                | Cancelar              |            |
| CONSTANCIA DE RESIDENO                                               | CIA                               | + Examinar > Subir 0      | Cancelar              |            |
| CONSTANCIA DE RESIDENO                                               | CIA                               | + Examinar > Subir 0      | Cancelar              |            |
| *Campo obligatorio                                                   |                                   | Volver Siguiente          |                       |            |
|                                                                      |                                   |                           |                       |            |
|                                                                      |                                   |                           |                       |            |

Muestra el domicilio ingresado y permite modificarlo.

En cuanto adjuntos, permite subir tres en formato PDF, y uno de ellos es obligatorio. El peso máximo del PDF es de 3 MB.

| 2  | 023<br>IGRESOS                                                             |                                            | UNIVERSIDAD DE LA                                                                       | REPÚBLICA - SISTEMA DE G                                            | ESTIÓN ADMINISTRATIVA DE LA                                                   | L ENSEÑANZA                                  | buzón                 | Cuenta |
|----|----------------------------------------------------------------------------|--------------------------------------------|-----------------------------------------------------------------------------------------|---------------------------------------------------------------------|-------------------------------------------------------------------------------|----------------------------------------------|-----------------------|--------|
|    |                                                                            | NOTICIAS                                   | PLANES DE ESTUDIO                                                                       | INSCRIPCIONES                                                       | PREINSCRIPCIONES                                                              | VERIFICAR                                    | ESTUDIANTE            |        |
|    | Constanc                                                                   | ias                                        |                                                                                         |                                                                     |                                                                               |                                              | 🕑 Usuario Prueba Prue | eba    |
|    | Seleccione el ser                                                          | <b>D</b><br>vicio y el tipo de             | constancia                                                                              | 2<br>Archivos adjuntos                                              |                                                                               | 3<br>Confirmación                            |                       |        |
|    | Datos residencia<br>Domicilio:<br>Departamento del d<br>Localidad del domi | 18 DE,<br>domicilio: MONTI<br>cilio: TOLED | JULIO 2020<br>SVIDEO<br>O CHICO                                                         |                                                                     |                                                                               |                                              |                       |        |
|    | Datos constancia<br>Servicio:<br>Tipo de constancia:                       | FACULTAD DE D<br>: Residencia              | ERECHO                                                                                  |                                                                     |                                                                               |                                              |                       |        |
|    | Adjuntos:                                                                  | Constancia de re                           | esidencia: document-1.pdf<br>La falta de veracidad en la<br>consecuencia la instrucción | información proporcion<br>de procedimientos adu<br>sancio<br>Volver | nada al momento de la insc<br>ninistrativos y la correspor<br>nes.<br>Aceptar | ripción tendrá como<br>ndiente aplicación de |                       |        |
|    |                                                                            |                                            |                                                                                         |                                                                     |                                                                               |                                              |                       |        |
| Se | CIU - SGAE - versión 16.3.0                                                |                                            |                                                                                         | SERVICIO<br>CENTRAL DE<br>INFORMÁTICA                               | UNIVERSIDAD<br>DE LA REPÚBLICA<br>URUGUAY                                     |                                              |                       |        |

Solicita confirmación, mostrando lo ingresado y la leyenda en cuanto a la veracidad de la información.

Clic en Aceptar.

| 2  | 023<br>SRESOS               | NOTICIAS PLAN | UNIVERSIDAD DE LA REPÚBLICA - SISTEMA DE<br>IES DE ESTUDIO INSCRIPCIONES | GESTIÓN ADMINISTRATIVA DE LA<br>PREINSCRIPCIONES | enseñanza<br>Verificar estudian | buzón Cuenta          |
|----|-----------------------------|---------------|--------------------------------------------------------------------------|--------------------------------------------------|---------------------------------|-----------------------|
|    | Constan                     | cias          |                                                                          |                                                  | Č                               | Usuario Prueba Prueba |
|    |                             |               | Consta                                                                   | ancias                                           |                                 |                       |
|    | Servicio                    | Тіро          | Estado                                                                   | Fecha                                            | Observaciones                   |                       |
|    | FDER                        | Residencia    | Pendiente de revisión                                                    | 27/12/2023                                       |                                 |                       |
|    |                             |               | Volver Ing                                                               | resar constancia                                 |                                 |                       |
| Se | CIU - SGAE - versión 16.3.0 | )             |                                                                          | UNIVERSIDAD<br>DE LA REPÚBLICA<br>URUGUAY        |                                 |                       |

Luego que Bedelía procesa la constancia, la misma puede ser Aceptada, Rechazada o Requiere cambios en los adjuntos, esto lo verifica accediendo a la funcionalidad de constancias.

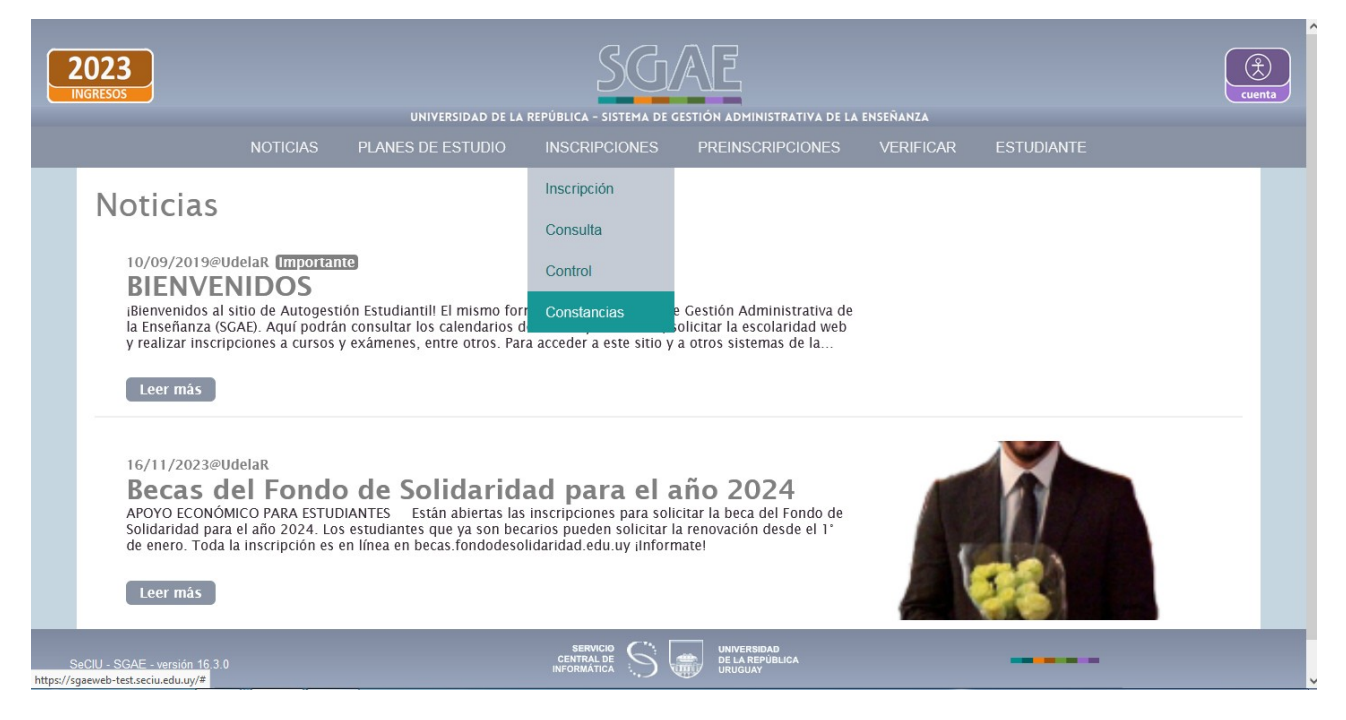

#### Constancia con estado Aceptada

| 2  | 2023<br>INGRESOS<br>UNIVERSIDAD DE LA REPÚBLICA - SISTEMA DE GESTIÓN ADMINISTRATIVA DE LA ENSEÑANZA<br>NOTICIAS PLANES DE ESTUDIO INSCRIPCIONES PREINSCRIPCIONES VERIFICAR ESTUDIANTE |            |                                |                                                |                |                         |  |  |  |  |
|----|----------------------------------------------------------------------------------------------------|------------|--------------------------------|------------------------------------------------|----------------|-------------------------|--|--|--|--|
|    | Constanci                                                                                                    | as         |                                |                                                |                | 🕑 Usuario Prueba Prueba |  |  |  |  |
|    | Carviaia                                                                                                    | Tine       | Ectado                         | Constancias                                    | Obcanizacionas |                         |  |  |  |  |
|    | Servicio                                                                                                    | про        |                                | Fecha                                          | Observaciones  |                         |  |  |  |  |
|    | FDER                                                                                                    | Residencia | Aceptada                       | 27/12/2023                                     |                | 7                       |  |  |  |  |
|    |                                                                                                    |            |                                | Ingresar constancia                            |                |                         |  |  |  |  |
| Se |                                                                                                    |            | SERVIC<br>CENTRAL<br>INFORMÁTI | DE 5 UNIVERSIDAD<br>DE LA REPÚBLICA<br>URUGUAY | _              |                         |  |  |  |  |

Si fue Aceptada, al intentar Ingresar otra constancia, del tipo que sea, le indicará que ya posee una aceptada en FDER.

### Constancia con estado Rechazada

|      | 2023<br>INGRESOS<br>UNIVERSIDAD DE LA REPÚBLICA - SISTEMA DE GESTIÓN ADMINISTRATIVA DE LA ENSEÑANZA<br>NOTICIAS PLANES DE ESTUDIO INSCRIPCIONES PREINSCRIPCIONES VERIFICAR ESTUDIANTE |            |                                       |                                               |           |          |   |  |  |  |
|------|----------------------------------------------------------------------------------------------------|------------|---------------------------------------|-----------------------------------------------|-----------|----------|---|--|--|--|
| T    | Constancias                                                                                                    |            |                                       |                                               |           |          |   |  |  |  |
|      | Sanvicio                                                                                                    | Tino       | Estado                                | Constancias                                   | Obsonvaci | 0005     |   |  |  |  |
|      | FDER                                                                                                    | Residencia | Rechazada                             | 28/12/2023                                    | NO VÁLI   | DA 🖉 🕜 🕻 | Þ |  |  |  |
|      |                                                                                                    |            | Ing                                   | gresar constancia                             |           |          |   |  |  |  |
| SeCl | IU - SGAE - versión 16.3.0                                                                                                    |            | SERVICIO<br>CENTRAL DE<br>INFORMATICA | UNIVERSIDAD<br>DE LA REPUBLICA<br>UNIVERSIDAD | -         |          | ń |  |  |  |

En caso de ser rechazada, el estudiante no podrá modificar la constancia.

Puede ingresar una nueva constancia pero de otro tipo.

#### Constancia con estado Requiere cambios en los adjuntos

| NOTICIAS                                                                                                    | PLANES DE ESTUDIO                       | INSCRIPCIONES                                             | PREINSCRIPCIONES                                                                          | VERIFICAR                 | ESTUDIANTE |               |
|----------------------------------------------------------------------------------------------------|-----------------------------------------|-----------------------------------------------------------|-------------------------------------------------------------------------------------------|---------------------------|------------|---------------|
| Constancias                                                                                                    |                                         |                                                           |                                                                                           |                           | 🕑 Usuario  | Prueba Prueba |
| Pasos a seguir                                                                                                    |                                         |                                                           |                                                                                           |                           |            |               |
| 0                                                                                                    |                                         | 2                                                         |                                                                                           |                           |            |               |
| Archivos adjuntos                                                                                                    |                                         | Confirmación                                              |                                                                                           |                           |            |               |
| Datos de residencia del estudiante                                                                                                    |                                         |                                                           |                                                                                           |                           |            |               |
| Domicilio: 18 DE JI   Departamento del domicilio: MONTE   Localidad del domicilio: TOLEDO                                                                                                    | ULIO 2020<br>VIDEO<br>O CHICO           |                                                           |                                                                                           |                           |            |               |
| Datos constancia                                                                                                    |                                         |                                                           |                                                                                           |                           |            |               |
| Domicilio de la constancia:<br>Departamento de la constancia:<br>Localidad de la constancia:                                                                                                    |                                         |                                                           | 18 DE JULIO 2020<br>MONTEVIDEO<br>TOLEDO CHICO                                            |                           |            |               |
| Servicio:<br>Tipo constancia:                                                                                                    |                                         |                                                           | FACULTAD DE DEREC<br>Residencia                                                           | но                        |            |               |
| Estado:<br>Ultima vez modificado:                                                                                                    |                                         |                                                           | Requiere cambios er<br>28/12/2023                                                         | n adjuntos<br>,           |            |               |
| Zeambiar los datos de residencia de                                                                                                    | la constancia por los datos             | de residencia del esta                                    | diance. Inounical                                                                         |                           |            |               |
| Adjuntos                                                                                                    |                                         | 6 dia                                                     |                                                                                           |                           |            |               |
| Adjuntos                                                                                                    | Descarg                                 | Adju<br><b>jar</b>                                        | nto                                                                                       | Adjunto                   |            |               |
| Adjuntos<br>Tipo<br>CONSTANCIA DE RESIDENCIA *                                                                                                    | Descarg                                 | Adju<br>jar + Examina                                     | nto                                                                                       | Adjunto                   |            |               |
| Adjuntos<br>Tipo<br>CONSTANCIA DE RESIDENCIA *<br>UY-DO-1980630-CONSTANCIA_DE_U<br>58.pdf                                                                                                    | Descarg                                 | Adju<br>jar + Examina                                     | nto<br>Ir) 🤉 Subir 🛛 ( © Canc                                                             | <b>Adjunto</b>            |            |               |
| Adjuntos<br>Tipo<br>CONSTANCIA DE RESIDENCIA *<br>UY-DO-1980630-CONSTANCIA_DE_I<br>58.pdf<br>CONSTANCIA DE RESIDENCIA                                                                              | Domicilio-                              | Adju<br>jar + Examina                                     | nto<br>r → Subir ) © Canc                                                                 | Adjunto<br>telar          |            |               |
| Adjuntos<br>Tipo<br>CONSTANCIA DE RESIDENCIA °<br>UY-DO-1980630-CONSTANCIA_DE_E<br>58.pdf<br>CONSTANCIA DE RESIDENCIA<br>UY-DO-1980630-CONSTANCIA_DE_E<br>66.pdf                                   | DOMICILIO-<br>DOMICILIO-                | Adju<br>jar + Examina                                     | nto<br>Ir ( ) Subir ( ) Canc                                                              | Adjunto<br>elar<br>elar   |            |               |
| Adjuntos<br>Tipo<br>CONSTANCIA DE RESIDENCIA °<br>UY-DO-1980630-CONSTANCIA_DE_I<br>58.pdf<br>CONSTANCIA DE RESIDENCIA<br>UY-DO-1980630-CONSTANCIA_DE_I<br>66.pdf<br>CONSTANCIA DE RESIDENCIA (Nuev | DOMICILIO-<br>DOMICILIO-<br>vo adjunto) | Adju<br>jar + Examina<br>+ Examina<br>+ Examina           | nto<br>r ( ) Subir ) ( ) Canc<br>ar ( ) Subir ) ( ) Canc<br>ar ( ) Subir ) ( ) Canc       | Adjunto<br>elar<br>elar   |            |               |
| Adjuntos<br>Tipo<br>CONSTANCIA DE RESIDENCIA *<br>UY-DO-1980630-CONSTANCIA_DE_I<br>58.pdf<br>CONSTANCIA DE RESIDENCIA<br>UY-DO-1980630-CONSTANCIA_DE_I<br>66.pdf<br>CONSTANCIA DE RESIDENCIA (Nuev | DOMICILIO-<br>vo adjunto)               | Adju<br>jar + Examina<br>+ Examina<br>+ Examina           | nto<br>Ir († Subir) (* Canc<br>Ir († Subir) (* Canc<br>Ir († Subir) (* Canc               | Adjunto<br>telar<br>telar |            |               |
| Adjuntos<br>Tipo<br>CONSTANCIA DE RESIDENCIA «<br>UY-DO-1980630-CONSTANCIA_DE_I<br>58.pdf<br>CONSTANCIA DE RESIDENCIA<br>UY-DO-1980630-CONSTANCIA_DE_I<br>66.pdf<br>CONSTANCIA DE RESIDENCIA (Nuev | DOMICILIO-<br>DOMICILIO-<br>vo adjunto) | Adju<br>jar + Examina<br>+ Examina<br>+ Examina<br>Volver | nto<br>r ( 3 Subir ) ( Canc<br>r ( 3 Subir ) ( Canc<br>tr ( 3 Subir ) ( Canc<br>Confirmar | Adjunto<br>elar<br>elar   |            |               |
| Adjuntos<br>Tipo<br>CONSTANCIA DE RESIDENCIA *<br>UY-DO-1980630-CONSTANCIA_DE_I<br>58.pdf<br>CONSTANCIA DE RESIDENCIA<br>UY-DO-1980630-CONSTANCIA_DE_I<br>66.pdf<br>CONSTANCIA DE RESIDENCIA (Nuev | DOMICILIO-<br>DOMICILIO-<br>to adjunto) | Adju<br>jar + Examina<br>+ Examina<br>+ Examina<br>Volver | nto<br>r → Subir ) • Canc<br>r → Subir ) • Canc<br>r → Subir ) • Canc<br>Confirmar        | Adjunto<br>telar<br>telar |            |               |
| Adjuntos<br>Tipo<br>CONSTANCIA DE RESIDENCIA «<br>UY-DO-1980630-CONSTANCIA_DE_I<br>58.pdf<br>CONSTANCIA DE RESIDENCIA<br>UY-DO-1980630-CONSTANCIA_DE_I<br>66.pdf<br>CONSTANCIA DE RESIDENCIA (Nuev | DOMICILIO-<br>DOMICILIO-<br>vo adjunto) | Adju<br>jar + Examina<br>+ Examina<br>+ Examina<br>Volver | nto<br>r                                                                                  | Adjunto<br>telar<br>telar |            |               |

Permite subir nuevos adjuntos si aún quedan disponibles, y subir nueva versión de los existentes.

## Constancia de tipo Laboral

| 2023<br>INGRESOS                                    | SGAE                            |                                               |
|-----------------------------------------------------|---------------------------------|-----------------------------------------------|
| NOTICIAS PLANES DE ESTUD                            | IO INSCRIPCIONES PREINSCRIPCIOI | A DE LA ENSENANZA<br>NES VERIFICAR ESTUDIANTE |
| Constancias                                         |                                 | 🕑 Usuario Prueba Prueba                       |
| Pasos a seguir                                      |                                 |                                               |
| D<br>Seleccione el servicio y el tipo de constancia | 2<br>Archivos adjuntos          | Confirmación                                  |
|                                                     |                                 |                                               |
| Adjuntos                                            | Adjunto                         |                                               |
| Тіро                                                |                                 | Adjunto                                       |
| CARTA DE EMPRESA °                                  | + Examinar + Subir © Cancelar   |                                               |
| CONSTANCIA DE BPS °                                 | + Examinar                      |                                               |
| *Campo obligatorio                                  | Volver Siguiente                |                                               |
|                                                     |                                 |                                               |
|                                                     |                                 |                                               |
|                                                     |                                 |                                               |
|                                                     | CENTRAL DE<br>INFORMATICA       |                                               |

## Constancia de tipo Menores a cargo

| 2023<br>INGRESOS                               | SGAE                                  |                         |
|------------------------------------------------|---------------------------------------|-------------------------|
| NOTICIAS PLANES DE ESTUD                       | IO INSCRIPCIONES PREINSCRIPCIONES     | VERIFICAR ESTUDIANTE    |
| Constancias                                    |                                       | 🥑 Usuario Prueba Prueba |
| Pasos a seguir                                 |                                       |                         |
| Seleccione el servicio y el tipo de constancia | 2<br>Archivos adjuntos                | 3<br>Confirmación       |
| Adjuntos                                       | Atlanta                               |                         |
| Tipo                                           | Adjunto                               | junto                   |
| PARTIDA DE NACIMIENTO °                        | <b>+ Examinar</b> If Subir © Cancelar |                         |
| *Campo obligatorio                             | Volver Siguiente                      |                         |
|                                                |                                       |                         |
|                                                |                                       |                         |
|                                                |                                       |                         |
|                                                | CENTRAL DE<br>INFORMATICA             |                         |